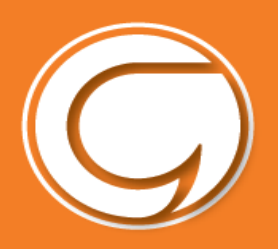

#### **CANLLAW TALIADAU AR-LEIN I YSGOLION**

| 1. Mewngofnodi          | 2  |
|-------------------------|----|
| 2. Taliadau Cyffredinol | 4  |
| 3. Talu cinio ysgol     | 9  |
| 4. Clybiau              | 10 |
| 5. Newid PIN            | 12 |
| 6. Datrys Problemau     | 14 |

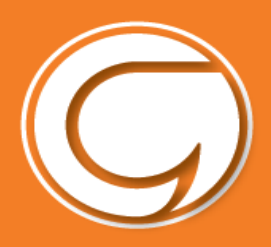

#### Gwneud taliadau ysgol ar-lein

|                                                                                                    | CYNGOR GWYNEDD                                                                                                    |                                                                                                    |
|----------------------------------------------------------------------------------------------------|----------------------------------------------------------------------------------------------------|----------------------------------------------------------------------------------------------------|
| Ewch i wefan Cyngor Gwynedd i greu                                                                                                    | Rydych driyma: <u>Carrel &gt; Fynghyfirt</u> > Mewrgotrodi<br>Fy Nghyfrif                                                                                                    | Cyrnorth cyhif                                                                                                    |
| cyfrif neu os oes gennych gyfrif yn<br>barod gallwch fewngofnodi yn syth -<br>www.gwynedd.llyw.cymru/fynghyfrif<br>Cysylltwch â ni os ydych yn cael<br>trafferthion -<br>fynghyfrif@gwynedd llyw.cymru | Mewngofnodi<br>Cylenad = beat *<br>Cylenaer *<br>Mewngofnodi<br>Wodi neaeth ech cylenad e beath                                                                                | Creu cyfrif newydd<br>Smi(au) a dipferer*<br>Cyfeiriad o bout *<br>Calamitua cyfeiriad o bout *                                    |
| Ar ôl mewngofnodi cliciwch ar <b>'Talu am</b>                                                                                                    | Cartref > Fy Nghyfrif > Fy Nghyfrif                                                                                                    | Creu cyfrif<br>Creu cyfrif<br>B Fy Nghyfrif   Algofnodi Englist                                                                    |
| wasanaeth                                                                                                    | Fy Nghyfrif<br>Colyn am wasanaeth I Talu am wasanaeth I<br>Dweud am brobleen.                                                                                                  | E Fy ngheisiadau<br>Marylion eich ceisiadau   Tracio eich<br>ceisiadau   Ceisiadau ar eu hanner<br>Py Nghylrif   Algofnoti english |
| Yna cliciwch ar <b>'Talu eich ysgol'</b>                                                                                                    | Cartref > Fy Nghyhil > Gwneud ceisiadau<br>Gwneud ceisiadau                                                                                                    | Crwilio an gaisQ                                                                                                    |
|                                                                                                    | Biniau   Ailgylchu 🔻 Ysgolion   D                                                                                                    | vsgu 🔺 Swyddi 🔻                                                                                                    |
|                                                                                                    | Taka sich yag <u>Mynetikad ya</u> <u>Niewid yagoli</u> <u>Cludent yag</u> <u>Togyn teshtio</u> <u>adnewyddu</u> <u>Togyn teshtio</u> <u>Togyn teshtio</u> <u>Togyn teshtio</u> | el<br>scientrodd<br>16+: gwneud cais./<br>16+: rawid marylion<br>16+: ar gell<br>16+: ymholiad / ovyn                              |

tralision to the tradition

ity tightent with

- Outlant 16+ anghenion arbennig
- · Archebu adnoddau ysgolion

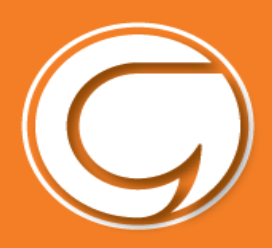

### GWNEWCH OAR-LEIN <u>hawdd . hwylus . Ca</u> DW TRAC

CYNGOR GWYNEDD

Gwnewch yn siŵr fod y rhif yma yr un fath a'r rhif sydd gan yr ysgol ar eich plentyn.

| fath a'r rhif sydd gan yr ysgol ar gyfer |                                                                                                    |
|------------------------------------------|----------------------------------------------------------------------------------------------------|
| eich pientyn.                            | Cartist's Ty lighthit's                                                                                                    |
|                                          | System taliadau ar-lein ysgolion                                                                                                    |
|                                          | Rebyer angen och nat fibri symuchil i gres syntä ar gyfar syttem takatas är ken sigsilise.<br>0774863114671                                                                                            |
|                                          | Nexal                                                                                                    |
|                                          |                                                                                                    |
| Rydych nawr ar dudalen system            | ingian 🕑 Conset                                                                                                    |
| Schoolgateway.                           | Schoolgateway Nee dign beth sy'n mynd grriaen yn yr ysgol yn hews neg enteed                                                                                                    |
| Cliciwch 'Anfon PIN'.                    |                                                                                                    |
| Bydd PIN 4 digid yn cael ei yrru i chi   |                                                                                                    |
| drwy neges destun i'ch ffôn symudol.     | DEFINITIONER REFERENCE. DEFINITIONAR MEANED                                                                                                    |
| Byddwch angen y DIN yma heb tro y        | Nodwch y cyfeiriad ebod a'r nhif Rfan gynaddi y mae eich yegal(an) yn ei ddefryddio i gynylltu â chi, a<br>phwyswch y botwm 'Yenton FIN'. Fe fydd FIN newydd yn cael ei anfon i chi drwy negae dastan. |
| byddwch angen y Phy yna bob tro y        | CYTEIRIAD EDOST prawf@gwynedd.llyw.cymru                                                                                                    |
| bydawch yn mewngothodi felly             | FFON SYMUOL 07748458704 ANFON PIN                                                                                                    |
| cadwch o'n saff!                         |                                                                                                    |
|                                          | CAEL EI DDEFNYDDIO GAN DROS 2,000 O YSGOLION D.U.                                                                                                    |
|                                          | VISA 🎫 📷 🚛                                                                                                    |

📑 By Nghyfrif ( Algofnodi

English

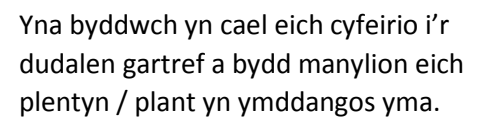

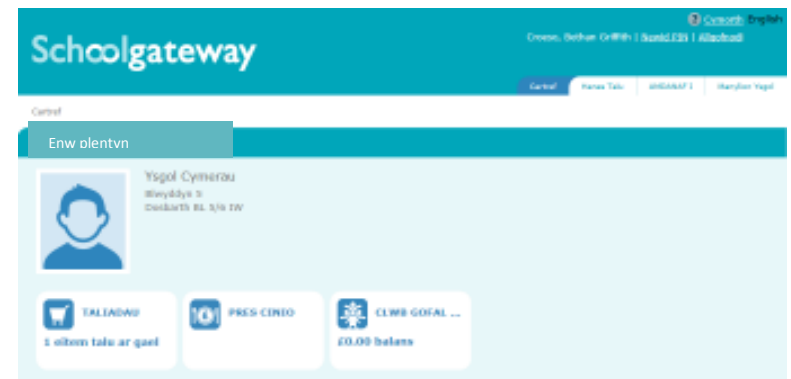

Os ydych yn cael problemau mewngofnodi cofiwch sicrhau bod eich e-bost a'ch rhif ffôn symudol sydd wedi eu cofrestru gyda'r ysgol yn cyd-fynd gyda'r hyn sydd wedi ei gofrestru yn eich cyfrif Cyngor Gwynedd.

Cysylltwch â'ch ysgol i wneud yn siŵr fod ganddynt y manylion cywir.

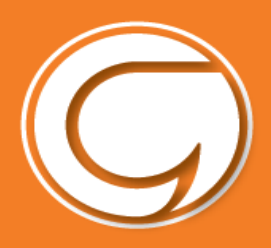

#### Taliadau Cyffredinol

I weld neu i wneud taliad cliciwch yr eicon **'Taliadau'** ar y dudalen gartref.

Cliciwch y botwm '**Ychwanegu'** wrth ochr y taliad(au) perthnasol.

| Schoolgateway                  | Schoolgateway                   |   |                 | 100 |
|--------------------------------|---------------------------------|---|-----------------|-----|
| Certed .                       | and a man                       |   | <br>            |     |
| Enw plentyn                    | Barrishan .                     |   |                 |     |
| Ysgol Gweun Gynfi<br>Hwysten S | Saladias are Resport Carl Space |   | <br>An Incident |     |
| Dation B. 5/0                  |                                 | - |                 | -   |

Nodwch faint ydych eisiau ei dalu yn y blwch 'swm' yna clicio' Ychwanegu i'r fasged'.

Efallai y bydd angen i chi nodi eich caniatâd e.e. i blentyn fynd ar drip ysgol a / neu nodi unrhyw sylw mewn ymateb i gwestiwn gan yr ysgol.

| Adolygwch y manyli | on isod.      |
|--------------------|---------------|
| Ar gyfer:          | Enwir elentyn |
| yddiad dyledus:    | 11 Medi 2017  |
| Swm:*              | £ 5.00 ×      |
| Chandaliad:        | 101           |

Mae'n bosib i chi ychwanegu mwy o eitemau i'r fasged drwy ddilyn y camau uchod ac yna clicio '**Gweld y fasged'** ac yna clicio '**Talu'**. Yna byddwch yn cael crynodeb o daliadau fel hyn:

| <b>Crynodeb o daliadau</b><br>Adolygwch yr eitemau yn eich basged a chadamhau bod yr holl fanylion yn gywir.<br>Pwyswch Talu er mwyn nodi eich manylion talu. |                   |          |                  |                       |  |  |  |
|----------------------------------------------------------------------------------------------------|-------------------|----------|------------------|-----------------------|--|--|--|
| Eitem                                                                                                    | Ar gyfer          | Caniatâd | Sylw             | Swm                   |  |  |  |
| Pay Once 3 (1/1)                                                                                                    | Robert Ackrington |          |                  | £2.00                 |  |  |  |
| Cyfanswm                                                                                                    |                   |          |                  | £2.00                 |  |  |  |
|                                                                                                    |                   |          | )ychwelyd i'r ri | hestr taliadau 🛛 Talu |  |  |  |

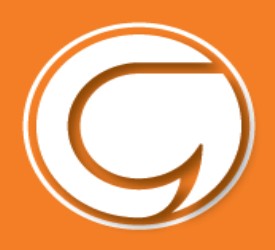

#### Opsiwn 1 -Sefydlu Trosglwyddiad Banc Uniongyrchol

|                                                                                  | DULLIAU TALU                                                                                | × •                                                                                                    |  |  |
|----------------------------------------------------------------------------------|---------------------------------------------------------------------------------------------|----------------------------------------------------------------------------------------------------|--|--|
| Gallwch roi eich manylion banc i                                                 | Dewiswch ddull t                                                                            | talu                                                                                                    |  |  |
| fewn unwaith a bydd rhain yn<br>cael eu cadw yn eich cyfrif<br>wedyn.            | Trosglwyddiad Banc Uniongyrchol<br>Y ffordd hawsaf a chyflymaf i wneud taliadau i'ch ysgol. |                                                                                                    |  |  |
| Cliciwch <b>'talu'</b> yna<br><b>'Trosglwyddiad Banc</b><br><b>Uniongyrchol'</b> | Mae taliadau                                                                                | Cardiau Credyd neu Ddebyd<br>cerdyn yn costio mwy I'ch ysgol eu prosesu na Throsglwyddiadau Banc<br>Uniongyrchol. |  |  |
|                                                                                  |                                                                                             | Canslo                                                                                                    |  |  |
|                                                                                  | Andasahak                                                                                   |                                                                                                    |  |  |
|                                                                                  | Antw Destals1                                                                               | Jan .                                                                                                    |  |  |
|                                                                                  | Crhmwi *                                                                                    | 5e#                                                                                                    |  |  |
| Rhowch eich enw llawn,<br>cyfeiriad a manylion banc.                             | Tanen Consult 1.                                                                            | " Classe                                                                                                    |  |  |
| Cliciwch ' <b>talu'</b> i orffen.                                                | (Dease)                                                                                     | Camarton                                                                                                    |  |  |
|                                                                                  | C63 Rult.1                                                                                  | 11.0 364                                                                                                    |  |  |
|                                                                                  | Playintsylif bes                                                                            |                                                                                                    |  |  |
| Bydd gennych yr opsiwn i dalu                                                    | Environment of Culture 1                                                                    | He Alan Smith                                                                                                    |  |  |
| gyda cherdyn debyd neu gredyd                                                    | Old Distoit."                                                                               | 48.32.45                                                                                                    |  |  |
| gwahanol ar unrhyw adeg                                                          | well's calculate                                                                            | 12245878                                                                                                    |  |  |
| Stration of a strating to does.                                                  |                                                                                             | # Serv's calendaries militing date: viceW priority or a teatrocking label and odd gradeet of cellstown            |  |  |
|                                                                                  | Mark work former work in the                                                                | 1997 (Pre-relation Debud Unsequence                                                                               |  |  |

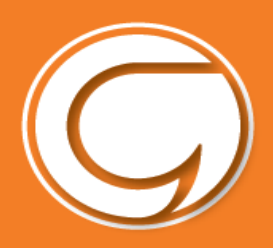

|             | Schoolgateway                                                             |        | Crowse, Carl Davies   <u>Menid 225</u>   Algorizos |         |               |  |
|-------------|---------------------------------------------------------------------------|--------|----------------------------------------------------|---------|---------------|--|
|             | Centrel + Alex Deven-Williems - Talladeu + Cademhau'y Handed              | Calcul | Maries Tala                                        | sicon ( | Hanylen Yogel |  |
| gadarnhau'r | Cadarnhau Debyd Uniongyrchol<br>Gwittiwch bod eich manylion banc yn gywer |        |                                                    |         |               |  |
|             | Manrybon<br>Emir Daliwr y Cyfrif:<br>Cdd Didoll:<br>Raif y Cyfrif:        |        |                                                    |         |               |  |
|             |                                                                           |        |                                                    | Yn ôl   | Anfon         |  |

Bydd hyn yn cadarnhau eich bod yn fodlon sefydlu Trosglwyddiad Banc Uniongyrchol. Gallwch ddarllen y gwarant Debyd Uniongyrchol a cewch e-bost yn cadarnhau eich bod wedi sefydlu'r Trosglwyddiad Banc Uniongyrchol.

Unwaith bydd eich Trosglwyddiad Banc Uniongyrchol wedi ei sefydlu, byddwch yn gweld tudalen i adolygu eich taliad cyn symud ymlaen. I barhau dewiswch **Gwneud Taliad** neu i ddychwelyd i'r fasged i wneud unrhyw newidiadau dewiswch **Dychwelyd i'r fasged**.

Byddwch yn gweld cadarnhad fod y taliad wedi ei wneud.

Cliciwch 'anfon' i

manylion.

Nodwch bod y taliad cyntaf drwy Drosglwyddiad Banc Uniongyrchol yn cymryd **4 diwrnod** i'r arian adael eich cyfrif. Bydd y taliadau wedi hynny yn cymryd **3 diwrnod**, ond bydd **yr ysgol yn gweld y credyd yn syth**.

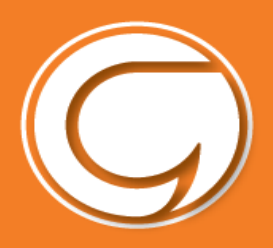

#### Opsiwn 2- Talu gyda cerdyn debyd neu gredyd

Nodwch fanylion y cerdyn a pherchennog y cerdyn a chliciwch **'Ewch Ymlaen'**.

I ganslo taliad a dychwelyd i'r Porth Ysgol, cliciwch '**Canslo'**.

Efallai y cewch eich arall gyfeirio i dudalen diogelu. Bydd hyn yn cael ei ddilysu gan Visa neu MasterCard SecureCode yn ddibynnol ar eich cerdyn.

| sage             | bay              |                    |                     | 1                   | Schoolgateway                                                                                                    |
|------------------|------------------|--------------------|---------------------|---------------------|----------------------------------------------------------------------------------------------------|
| Manylion         | Trafodiad        | 1 - 1              |                     | 11                  |                                                                                                    |
| Gr Hurys Talu ar | n.) iliydd y gwe | ithredial lows a   | n ynddangos ar      | nich coortyn fel Li | ill2/SchoolCaloway                                                                                                    |
| Dom :            | 5.00 GBP         |                    |                     |                     |                                                                                                    |
| Detholwc         | h Ddull T        | alu<br>hogertlynyd | ymunwch ei dde      | fryddio,            |                                                                                                    |
| VISA             | VISA             | VISA               |                     |                     | ( Control of Control of Control o |
| Cliciwch y bot   | wm canslio iso   | t yn unig os by    | wiedwch derfyna     | i'r broee dalu l    | troes.                                                                                                    |
| Eastlock         |                  |                    |                     |                     |                                                                                                    |
|                  | Col could ge     | e with party ye d  | angus y din itag av | with egrin chebarth | ar y choran haya,                                                                                                    |

Pan fydd eich taliad yn cael ei awdurdodi bydd manylion y trafodyn yn ymddangos.

I argraffu'r crynodeb, cliciwch '**Argraffu'**.

#### Cliciwch 'Cwblhau Taliad'.

Byddwch wedyn yn mynd nol i'r Porth Ysgol. Byddwch yn derbyn e-bost yn cadarnhau manylion.

| Manylion Trafe                                                                             | diad                                                                                                    |                            |
|--------------------------------------------------------------------------------------------|----------------------------------------------------------------------------------------------------|----------------------------|
| idityitett fidio                                                                           |                                                                                                    |                            |
| Sum                                                                                        | o GBP                                                                                                    | make in 1905/Seminentiwerk |
|                                                                                            |                                                                                                    |                            |
|                                                                                            |                                                                                                    |                            |
| Rhowch y Man                                                                               | ylion Cerdyn i mewn                                                                                                    |                            |
| Rhif y Cerdyn.*                                                                            |                                                                                                    |                            |
|                                                                                            | Master "ant                                                                                                    |                            |
| Math e Gerdyn                                                                              | FFEE210110-02F01                                                                                                    |                            |
| Math e Gerdyn<br>EmwCyritat.*                                                              | missorcass                                                                                                    |                            |
| Math o Gerdyn<br>EnwCyntait*<br>Cyferw:*                                                   |                                                                                                    |                            |
| Math e Gerdyn<br>EnwCyntat*<br>Cyferwr*<br>Dilys o                                         | Mis Street Street Stree |                            |
| Math o Gerdyn<br>EnwCyntaf.*<br>Cyferw.*<br>Dilys o<br>Dyddiad Terfynu.*                   | MisserCend<br>Miss MisserCend<br>Miss Blayddyn: V                                                                                                    |                            |
| Math o Gentyn<br>EnwCyntat*<br>Cyfenw*<br>Dilys o:<br>Dyddiad Tertynu*<br>Côd diogelwch*   | MisserCesu<br>Miss MisserCesu<br>Miss Blayddyn: V                                                                                                    |                            |
| Math o Gentyn<br>EnwCyntat*<br>Cyferwr*<br>Dilys o:<br>Dyddiad Terfynu*<br>Côd dlogelwch.* | MisserCesu<br>Miss Miss Blwyddym V<br>Miss Blwyddym V                                                                                                    | Exects and asso            |

I ddychwelyd i'r rhestr o daliadau sydd ar gael i chi, cliciwch 'Yn ôl i'r dudalen taliadau'.

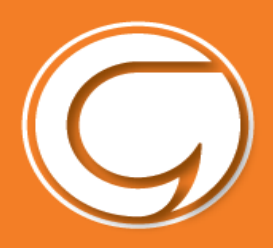

#### Hanes taliadau

Gallwch weld pob taliad rydych wedi eu gwneud trwy glicio '**Hanes Talu'** 

Gallwch newid y dyddiadau os ydych yn chwilio am daliad o fewn cyfnod penodol.

l arbed copi o hanes eich taliadau cliciwch y botwm '**Lawrlwytho hanes trafodyn'**.

|   | Scha                                                  | olgat                            | ewa          | y                                       |                               |                                | Committy Fingle                                   |  |
|---|-------------------------------------------------------|----------------------------------|--------------|-----------------------------------------|-------------------------------|--------------------------------|---------------------------------------------------|--|
|   | Carlor - Haves                                        | Tala                             |              |                                         |                               |                                | ノ                                                 |  |
|   | Taliadau                                              |                                  |              |                                         |                               |                                |                                                   |  |
| < | Hanes Ta<br>Gweld a Itwo<br>Dyddiad dec<br>Doelewch w | lu<br>decile boo<br>hrau: 13 May | with 2017    | Con.<br>Cyclda<br>Id manylion y tailed. | d gorffen: 13 Medi 2017       | >                              |                                                   |  |
|   | Dyddiad                                               | Anser                            | Ysgel        | Acled(au) ysgol                         | Cyfeirnod Talu                |                                | Swm                                               |  |
|   |                                                       |                                  | Ni ellir dod | o hyd i unrhyw hanes f                  | talu. Newidivich eich meini p | pravel chevillo a thrie etc.   |                                                   |  |
|   |                                                       |                                  |              |                                         |                               | Schoolgenousy 12-7-6-8   Talar | no de anticembre ( Polici Brallarcephi ) Polici G |  |

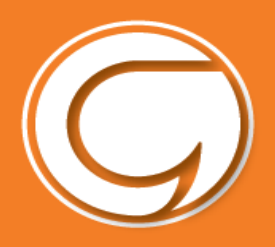

#### Taliadau Cinio

|                                                               |                                               | Schoolgateway                                                                                            |                                 | Crosse, Bether Oriffeth   Speed 235                                                                                        | Consett English     Masterd     Masterd     |
|---------------------------------------------------------------|-----------------------------------------------|----------------------------------------------------------------------------------------------------|---------------------------------|----------------------------------------------------------------------------------------------------|---------------------------------------------|
| I wneud taliad am ginio cliciwch<br>'Pres Cinio'.             | yr eicon                                      | Cervel Tomos Jones VSgol Cymerou Bookarth BL No TV Solarth BL No TV Compared Tomos Laborat Table ar gate | CLM9 GOFAL                      |                                                                                                    |                                             |
|                                                               | Schco                                         | lgateway                                                                                                 |                                 | Croeso, Bethan Griffith   <u>Ne</u>                                                                                        | Cymeth Englis<br>wid PIN   Allasfnedi       |
| I ychwanegu pres cinio<br>cliciwch 'Ychwanegu Pres<br>Cinio'. | Cartref > Pres Cinio<br>Tomos Jones           |                                                                                                    |                                 | Carter Hanes Talu A                                                                                                    | MDANAF I Manylion Yagel                     |
|                                                               | Pres Cinio<br>The current bal<br>Ychwanegu pr | ance £-7,50. This was last update<br>es cinio                                                            | d at 10:02 on 15 Rhagfyr        | 2017.                                                                                                    |                                             |
| Cliciwch <b>Ychwanegu</b> a gwneud                            | Sch                                           | n <b>colgateway</b>                                                                                      |                                 | Consus, Berthan Griffich   Hand Hith   Ads<br>Consus, Berthan Griffich   Hand Hith   Ads<br>Control Manuel Tala Advocant ( | menta English<br>afradi<br>Hanylon typel    |
| taliad yn y ffordd arferol.                                   | Tomos<br>Taliac<br>Devisio                    | Jones<br>dau am Ysgol Cymerau<br>wch eitenas i weld eu marylian a ychwonegw                              | ch nhw at eich besged neu gwn   | eud newidiadau i'th basged.                                                                                                | ( HOI - ——————————————————————————————————— |
|                                                               | No. 94                                        | lasged? Eitem<br>miggi Dhio Yagal / Dinner Honey                                                         | Ar gyler Yn ddyl<br>Tenes Jones | edus Rhandaliad 1                                                                                                    | iwm<br>2.59                                 |
|                                                               | Viles                                         | Sinigu Cinic Yagel / Dinner Honey                                                                        | Rhadri Janes                    | 1/1                                                                                                    | 2.50                                        |

Bydd cofrestr cinio yn creu credyd yn eich cyfrif pe bai plentyn yn absennol neu ddebyd pe bai plentyn yn cael cinio ond taliad heb ei dderbyn.

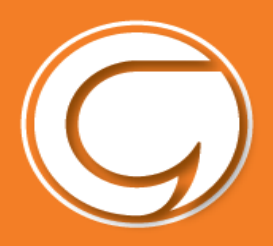

#### Clybiau

I fwcio a thalu am le mewn clwb e.e. Clwb Gofal Cyn-Ysgol, dewiswch yr eicon Clwb.....

### Schoolgateway

| Cartref                    |                                 |                             |       |                      |
|----------------------------|---------------------------------|-----------------------------|-------|----------------------|
|                            |                                 |                             |       |                      |
| 0                          | Ysgol C<br>Blwyddyr<br>Dosbarth | lymerau<br>n S<br>BL 5/6 TW |       |                      |
| TALIADA<br>1 eitem talu ar | u<br>gael                       | PRES CINIO                  | £0.00 | CLWB GOFAL<br>balans |

Clwb Gofal Cyn-Ysgol a chlwb Brecwast/Pre-school Care Club and Breakfast Club Grwp 1  $_{\rm Y}$  balans cyfredol yw £0.00

#### Bydd hyn yn cynnig dyddiadau (mewn gwyn) i chi fwcio eich plentyn i mewn i'r Clwb a

thalu am y Clwb yr un pryd.

| wedi ei by                                  | vcio ar 0 o sesiyn                          | Dewisiwch sesiynau drwy glicio ar y<br>dyddiau isod |                                             |                                                    |              |              |
|---------------------------------------------|---------------------------------------------|-----------------------------------------------------|---------------------------------------------|----------------------------------------------------|--------------|--------------|
| DEWIS POPETH                                | DAD-DDEWIS P                                |                                                     |                                             |                                                    |              |              |
| Dydd Llun                                   | Dydd Mawrth                                 | Dydd Mercher                                        | Dydd Iau                                    | Dydd Gwener                                        | Dydd Sadwrn  | Dydd Sul     |
| 11 Rhag 2017                                | 12 Rhag 2017                                | 13 Rhag 2017                                        | 14 Rhag 2017                                | 15 Rhag 2017                                       | 16 Rhag 2017 | 17 Rhag 2017 |
| 18 Rhag 2017                                | 19 Rhag 2017                                | 20 Rhag 2017                                        | 21 Rhag 2017                                | 22 Rhag 2017                                       | 23 Rhag 2017 | 24 Rhag 2017 |
| 25 Rhag 2017                                | 26 Rhag 2017                                | 27 Rhag 2017                                        | 28 Rhag 2017                                | 29 Rhag 2017                                       | 30 Rhag 2017 | 31 Rhag 2017 |
| 01 Ion 2018                                 | 02 Ion 2018                                 | 03 Ion 2018                                         | 04 Ion 2018                                 | 05 Ion 2018                                        | 05 Ion 2018  | 07 Ion 2018  |
| 08 Ion 2018<br>Ar goel<br>Cliciwch i ddewis | 09 Ion 2018<br>Ar gael<br>Cliciwch i ddewis | 10 Ion 2018<br>Ar gael<br>Cliciwch i ddewis         | 11 Ion 2018<br>Ar gael<br>Cliciwch i ddewis | 12 Ion 2018<br><b>Ar gael</b><br>Cliciwch i ddewis | 13 Ion 2018  | 14 Ion 2018  |
| 15 Ion 2018<br>Ar gael                      | 16 Ion 2018<br>Ar gael                      | 17 Ion 2018<br>Ar gael                              | 18 Ion 2018<br>Ar gael                      | 19 Ion 2018<br>Ar goel                             | 20 Ion 2018  | 21 Ion 2018  |

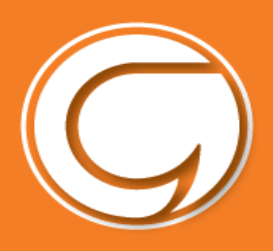

Cliciwch ar y dyddiad perthnasol ac yna dewis unai "Clwb Gofal a Brecwast" neu "Brecwast yn unig"

|                                           | OPSTYNAU A                        | RCHEBU                       | ¥.     |
|-------------------------------------------|-----------------------------------|------------------------------|--------|
| OB Ion 2018<br>Ar god<br>Clidinch Tódewia | Gofal a Br<br>and Break<br>OELSO) | ecwast /Care<br>fast (08.10- | 10.00  |
| 15 Jun 2018                               | Brecwast<br>Breakfast<br>09.50)   | yn unig /<br>only (98,30-    | £0.00  |
| Argeel                                    | Argael                            | Ar year                      | Arguel |

Bydd angen gwneud hyn ar gyfer pob diwrnod ar wahân. Neu cliciwch ar y botwm DEWIS POPETH.

Bydd pob sesiwn sydd wedi eu bwcio yn troi yn las.

Y cam nesaf yw clicio ar y botwm "Archebu y sesiynau a ddewiswyd".

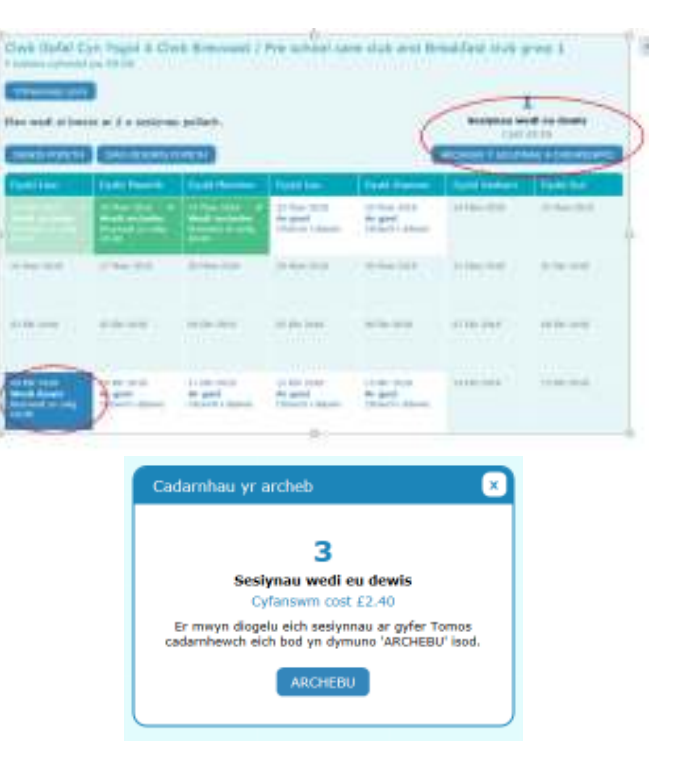

Bydd neges yn gofyn i chi gadarnhau eich bod am fwcio y sesiynau. Os ydych wedi dewis bwcio clwb Gofal, a bod angen talu, byddwch yna yn mynd i'r darn talu.

**Mwy nag un plentyn?** Os ydych eisiau bwcio mwy nag un plentyn i'r clwb gofal/brecwast, bydd angen ailadrodd yr run drefn ar gyfer pob plentyn yn unigol.

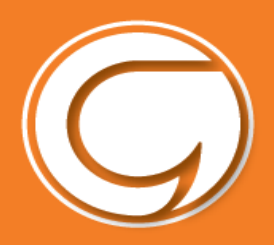

#### Newid eich PIN i rif o'ch dewis chi

Pe byddwch eisiau newid eich rhif PIN ewch i '**Newid PIN'** ar dop dde y dudalen.

Nodi eich PIN presennol.

gadarnhau.

newydd.

Nodi eich PIN newydd ac eto

Dewiswch IAWN i arbed eich

| Carlos | ef - Recent Tala                                                                                                    | Carlored Harrise Tarla ARCHINET |
|--------|----------------------------------------------------------------------------------------------------|---------------------------------|
| Tal    | iadau                                                                                                    |                                 |
|        |                                                                                                    |                                 |
|        |                                                                                                    |                                 |
|        |                                                                                                    |                                 |
| C      | chooldataway                                                                                                    |                                 |
| -      | choolgateway                                                                                                    |                                 |
|        |                                                                                                    |                                 |
| -      |                                                                                                    |                                 |
|        | Newid eich rhif PIN                                                                                                    |                                 |
|        |                                                                                                    |                                 |
|        |                                                                                                    |                                 |
|        | Cam 1: Rhowch eich PIN cyfredol i mewn                                                                                                    |                                 |
|        | Cam 1: Rhowch eich PIN cyfredol i mewn<br>PIN cyfredol                                                                                                    |                                 |
|        | Cam 1: Rhowch eich PIN cyfredol i mewn PIN cyfredol Cam 2: Rhowch eich PIN newydd i mewn (ddwwydth)                                                                            |                                 |
|        | Cam 1: Rhowch eich PIN cyfredol i mewn PIN cyfredol Cam 2: Rhowch eich PIN newydd i mewn (ddwywaith) PIN Newydd                                                                |                                 |
|        | Cam 1: Rhowch eich PIN cyfredol i mewn<br>PIN cyfredol<br>Cam 2: Rhowch eich PIN newydd i mewn<br>(ddwywaith)<br>PIN Newydd                                                    |                                 |
|        | Cam 1: Rhowch eich PIN cyfredol i mewn PIN cyfredol Cam 2: Rhowch eich PIN newydd i mewn (ddwywaith) PIN Newydd Cadamhewch y PIN newydd                                        |                                 |
|        | Cam 1: Rhowch eich PIN cyfredol i mewn PIN cyfredol Cam 2: Rhowch eich PIN newydd i mewn (ddwywaith) PIN Nowydd Cadamhewch y PIN newydd                                        |                                 |
|        | Cam 1: Rhowch eich PIN cyfredol i mewn PIN cyfredol Cam 2: Rhowch eich PIN newydd i mewn (ddwywaith) PIN Newydd Cadamhewch y PIN newydd Cam 3: Cliclwch 'IAWW' i wneud y newid |                                 |

12

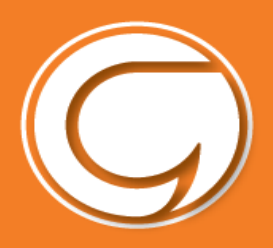

#### **Ailosod eich PIN**

I ailosod eich PIN, dewiswch Wedi anghofio'ch PIN yn y dudalen mewngofnodi.

| ncolg:                                                                                               | Sateway Mae dilyn beth sy'n mynd ymlaen yn yr ysgol yn haws nag erioed                                                                                                    | 0.77       |
|----------------------------------------------------------------------------------------------------|----------------------------------------------------------------------------------------------------|------------|
|                                                                                                    |                                                                                                    |            |
| CYFEIRIA<br>CYFEIRIA<br>Rhaid Trieba<br>COFIO FY Ma                                                  | RESENNOL DEFNYDOEWR NEWYDO<br>DE EBOST<br>xxx1 rydych yn ei ddefnyddio gyfatek i'r un sydd wedi ei gofrestru gyda'ch ysgal(bas) ac yn cael ei ddefnyddio yn eich Cyfelf Cyngor Gwynedd<br>IANYLLION<br>Wradi wrghyda'r b 2181                                                                                                    |            |
| <u>sa</u> 💼 📑                                                                                        | CAEL EI DDEFNYDDIO GAN DROS 2,000 O YSGOLION D.U.<br>Scheelgerevay V2.7.6.8   Telerau & ac Anodau   Aciel Prefbrowydd   Ac                                                                                                    | Rei Cvecia |
|                                                                                                    |                                                                                                    |            |
| 2758 Sch                                                                                             | oolgateway *                                                                                                    | i yanadi   |
| Sch     Nodwete     Anton F                                                                          | Image: Strate in the symptotic problem is a strategy of the symptotic problem is a strategy of the sympt                                | i yoodi    |
| Sch     Nodwch     Anton F     Cam 1: Nodwcl                                                         | Pice in the symbol of the symposities and the symposities of the symposities of the sympo | - ymodi    |
| 2751 Sch<br>Nodwch<br>Anton F<br>Cam 1: Nodwcl<br>Cyletriad Ebost                                    | v cyfeiriad ebost a'r rhif ffôn symudol y mae eich ysgol[ion] yn ei ddefnyddio i gysylltu â chi, a phwyswch y botwm     PHY. Fe fydd PIN newydd yn cael ei anfon i chi drwy neges destun.                                                                                                    | Cynod      |
| Sch     Sch     Nodwch     Andor f     Cam 1: Nodwcl     Oyleiniad Ebost     Frön Symudot            | vojfeirlad ebost a'r rhif ffön symudol y mæ eich ysgol[ton] yn ei ddefnyddio i gysylltu å chi, a phwyswch y botwm     PNV. Fe fydd PIN newydd yn cael ei anton i chi drwy neges destun.                                                                                                    | Cynodi     |
| 27.51 Sch<br>Nodwch<br>Anton F<br>Cam 1: Nodwcl<br>Cyleiniod Ebost<br>Fféin Symudol<br>Cam 2: Anform | Colgateway                                                                                                    | -ymot      |

Nodwch eich e-bost a rhif eich ffôn symudol sydd wedi ei gofrestru gyda'ch ysgol a dewis Anfon PIN.

Bydd PIN newydd yn cael ei yrru i chi drwy neges destun i'ch ffôn symudol.

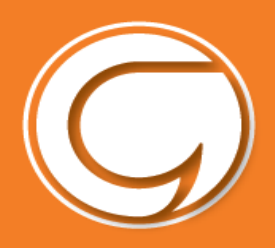

#### **Datrys Problemau**

Mae'r system daliadau bellach yn fyw yn ysgolion cynradd Gwynedd. Mae nifer eisoes yn defnyddio'r system yn barod ac mae rhai cwestiynau wedi codi.

Dyma atebion i rai o'r cwestiynau/ problemau sydd wedi codi...

• Trafferth creu cyfrif Cyngor Gwynedd Unrhyw drafferthion rydych yn eu cael ar y dudalen yma...

Cysylltwch â **Chyngor Gwynedd** trwy: <u>fynghyfrif@gwynedd.llyw.cymru</u>

• Trafferth mynd i mewn i dudalen Schoolgateway

Os ydych yn cael unrhyw drafferthion ar y dudalen yma, cysylltwch a'ch **Ysgol Gynradd**.

Rhaid i'r **e-bost** a **rhif ffôn symudol** rydych yn eu defnyddio yma fod yr un fath â'r manylion sydd gan eich ysgol amdanoch chi. Sicrhewch bod y manylion yn gywir gan yr ysgol.

• Enw Ysgol neu enw eich plentyn yn anghywir yn Schoolgateway

Os yw'r manylion yma yn anghywir...

Cysylltwch a'ch **Ysgol Gynradd**. Gall yr ysgol drefnu i gywiro'r wybodaeth ar eich rhan.

• **Absenoldeb** – Os ydy'ch plentyn wedi bod yn absennol a chithau wedi talu am ginio yn barod, trafodwch efo'ch ysgol beth i'w wneud.

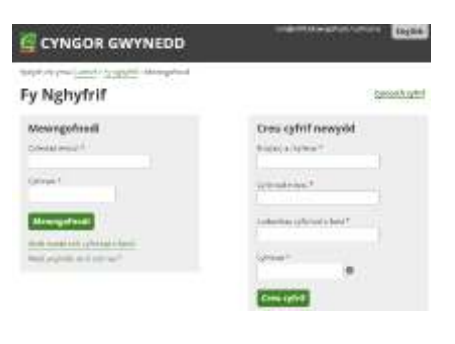

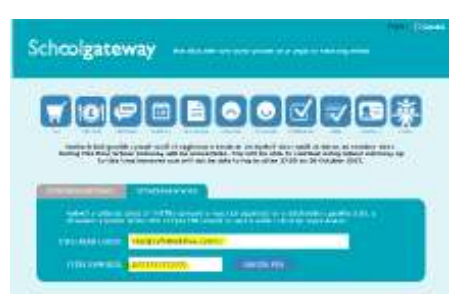

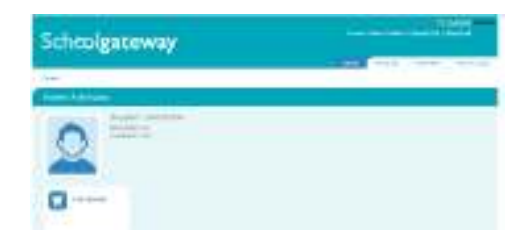